## How to Guide

## **Changing/Editing the Case Manager Assignment**

To change/edit the CM assignment, go to the Client's Dashboard. In the Case Manager section of the Client's Dashboard, click on the little blue pencil to the left of the Case Manager's name you wish to edit.

| X | Q Search                                     | Clients / Client Dashboa                                                                                                    | rd                                 |                            |            |            |                     |                      |                            | DB             | ¢ 🗎 |
|---|----------------------------------------------|----------------------------------------------------------------------------------------------------|------------------------------------|----------------------------|------------|------------|---------------------|----------------------|----------------------------|----------------|-----|
| ۲ | 🕅 Client Dashboard                           | Luke Skywalker Social Straight Social Straight Straight Social Straight Straight Str | Security Number Clien              | t ID<br>18334 <sup>¢</sup> | <b>a</b> 0 |            |                     |                      |                            |                |     |
|   | Q Find Client                                | ✓ PH - Rapid Re-i My Fake Organi                                                                                                    | tousing<br>zation CoC RRH (RRH-R8) | 1 11/                      | )7/2022 1  | 1/07/2022  |                     | 1971923              |                            | 11/7/2022      |     |
| ~ | 12↓ Intake                                   | ✓ Exited                                                                                                    |                                    |                            |            |            |                     |                      |                            |                |     |
| ☆ | 🖋 COVID-19 Vaccine Intake                    | ✓ Coordinated En                                                                                                    | try<br>try (R1)                    | 1 11/                      | 17/2022    |            | 11/07/2022          | 1971922              | 1971924 Data not collected | 11/7/2022      |     |
|   | > 🗅 Client Profile                           |                                                                                                    |                                    |                            |            |            |                     |                      |                            |                |     |
|   | Common Client Assessments                    | Case Manager Assig                                                                                                    | nments                             |                            |            |            |                     |                      |                            | Ľ              |     |
|   | > 🗋 Client Enrollment and Client<br>Services |                                                                                                    |                                    |                            |            | 2 results  | found.              |                      |                            |                |     |
|   |                                              |                                                                                                    | Case Manager                       | Begin Date 👫               | Status     | End Date   | Enrollment          |                      | All Assoc<br>Enrollme      | ciated<br>ents |     |
|   |                                              | C î                                                                                                    | David Boltz                        | 11/07/2022                 | Active     |            | My Fake Organizat   | ion CoC RRH (RRH-R8) | ٢                          |                |     |
|   |                                              | ď                                                                                                    | David Boltz                        | 11/07/2022                 | Inactive   | 11/07/2022 | Coordinated Entry ( | R1)                  | 0                          |                |     |

Type in a date in the "and Ending on" field to end the Case Manager's assignment.

Next, click on the "Status" dropdown and select "Inactive"

Click "Save" in the bottom right corner of the screen.

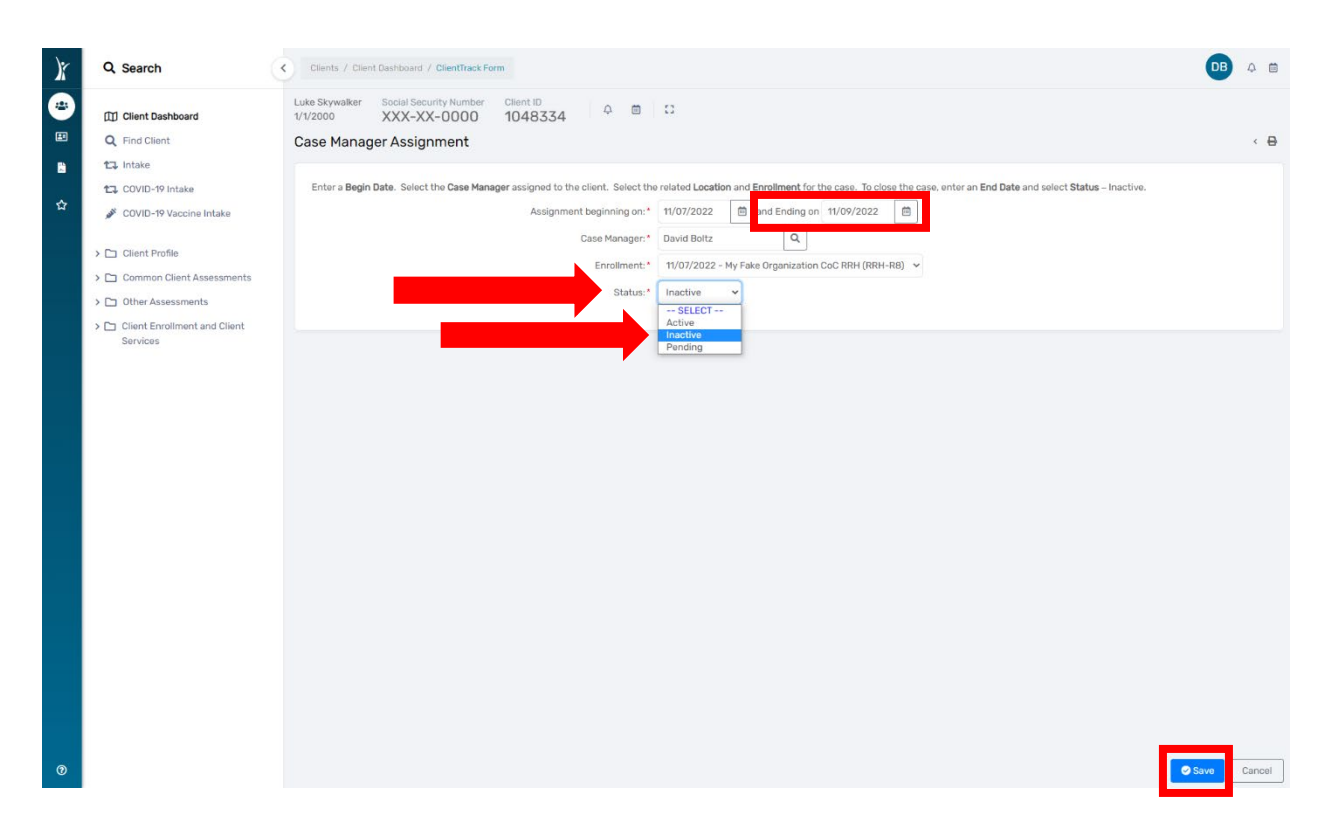

Next - to add a new Case Manager to the open enrollment click "Add Case Assignment"

| X                                                                                                    | Q Search                                                           | Clients / Client                          | Dashboard / ClientTrack Form                                |              |             |              |                                       | <b>DB</b> 4 <b>m</b>                                                              |
|----------------------------------------------------------------------------------------------------|--------------------------------------------------------------------|-------------------------------------------|-------------------------------------------------------------|--------------|-------------|--------------|---------------------------------------|-----------------------------------------------------------------------------------|
| <b>*</b>                                                                                                    | <ul> <li>Client Dashboard</li> <li>Find Client</li> </ul>          | Luke Skywalker<br>1/1/2000<br>Case Manage | Social Security Number C<br>XXX-XX-0000 1<br>er Assignments | 048334       | <b>⊟</b> :: |              |                                       | < <del>0</del>                                                                    |
| <ul> <li>La Intake</li> <li>COVID-19 Intake</li> <li>COVID-19 Vaccine Intake</li> <li>COVID-19 Vaccine Intake</li> <li>COVID-19 Vaccine Intake</li> </ul> |                                                                    |                                           |                                                             |              |             |              |                                       | nment, click the Add Case Assignment. To<br>ase Assignment 🗄 Case Managers Report |
|                                                                                                    | Client Profile     Common Client Assessments                       |                                           |                                                             |              |             | 2 results fo | bund.                                 |                                                                                   |
|                                                                                                    | > 🗅 Other Assessments                                              |                                           | Case Manager                                                | Begin Date ↓ | Status      | End Date     | Enrollment                            | All Associated<br>Enrollments                                                     |
|                                                                                                    | <ul> <li>Client Enrollment and Client</li> <li>Services</li> </ul> | C 🕯                                       | David Boltz                                                 | 11/07/2022   | Active      |              | My Fake Organization CoC RRH (RRH-R8) | 0                                                                                 |
|                                                                                                    |                                                                    | œ                                         | David Boltz                                                 | 11/07/2022   | Inactive    | 11/07/2022   | Coordinated Entry (R1)                | 0                                                                                 |
|                                                                                                    |                                                                    |                                           |                                                             |              |             |              |                                       |                                                                                   |
|                                                                                                    |                                                                    |                                           |                                                             |              |             |              |                                       |                                                                                   |
|                                                                                                    |                                                                    |                                           |                                                             |              |             |              |                                       |                                                                                   |

In the "Case Manager" field, type in the name of the new Case Manager

Next, click on the magnifying glass in the Case Manager field.

| X | Q Search                                                                                                    | Clients / Client Dashboard / Case Manager Assignments / ClientTrack Form                                                                                                    | DB 4     |     |
|---|----------------------------------------------------------------------------------------------------|----------------------------------------------------------------------------------------------------|----------|-----|
| * | Client Dashboard Client                                                                                                    | Luke Skywalker Social Security Number Client ID 0.48334 A ID 1048334 A ID 104834 A ID 104834 A ID 10484 A ID 10484 A ID 1048 |          | A   |
|   | <ul> <li>Client Dashboard</li> <li>Client Dashboard</li> <li>Find Client</li> <li>Intake</li> <li>COVID-79 Intake</li> <li>COVID-79 Vaccine Intake</li> <li>Client Profile</li> <li>Common Client Assessments</li> <li>Client Enrollment and Client Services</li> </ul> | With and an and an an an an an an an an an an an an an                                                                                                    |          | 8   |
| Ø |                                                                                                    |                                                                                                    | Save Can | cel |

The Case Manager's name will appear in a pop-up window. Click on the Case Manager's name.

| Case Manager As             | ssignment                                                                                  |                                                               |                                                                                 |                                          |   |
|-----------------------------|--------------------------------------------------------------------------------------------|---------------------------------------------------------------|---------------------------------------------------------------------------------|------------------------------------------|---|
| Enter a <b>Begin Date</b> . | Search                                                                                     | enter an <b>End Date</b> and select <b>Status</b> – Inactive. |                                                                                 |                                          |   |
|                             | Find Case Manager                                                                          |                                                               |                                                                                 |                                          |   |
|                             | Locate a case manager by us<br>organization, leave the Name<br>than a single organization. | ing the selection cri<br>selection criteria bl                | teria below. To get a list of all case r<br>ank and select an Organization. Use | nanagers in an<br>ers may belong to more |   |
|                             | Organ                                                                                      | Name: Lori Wood                                               | l<br>Organization                                                               | ~                                        |   |
|                             | 0,94.                                                                                      |                                                               |                                                                                 | Q Search                                 |   |
|                             |                                                                                            |                                                               | 1 result found.                                                                 |                                          |   |
|                             | Name 12                                                                                    | Office Phone                                                  | Email                                                                           | # of<br>Active<br>Cases                  |   |
|                             | Lori Wood                                                                                  |                                                               | lwood1@ihcda.in.gov                                                             | 11                                       |   |
|                             |                                                                                            |                                                               |                                                                                 |                                          |   |
|                             |                                                                                            |                                                               |                                                                                 |                                          |   |
|                             |                                                                                            |                                                               |                                                                                 | Cancel                                   | a |
|                             |                                                                                            |                                                               |                                                                                 |                                          |   |

| 1.       |                                        |                                                                                                    |                |
|----------|----------------------------------------|----------------------------------------------------------------------------------------------------|----------------|
| x        | Q Search                               | Clients / Client Dashboard / Case Manager Assignments / ClientTrack Form                                                                                                    |                |
| <b>*</b> | Client Dashboard Client G. Find Client | Luke Skywalker Social Security Number Client ID A B C III 1048334 C III 1048334                                                                                                    | < <del>0</del> |
|          | 11 Intake                              |                                                                                                    |                |
|          | 11 COVID-19 Intake                     | Enter a Begin Date. Select the Case Manager assigned to the client. Select the related Location and Enrollment for the case. To close the case, enter an End Date and select Status – Inactive. |                |
| \$       | SCOVID-19 Vaccine Intake               | Assignment beginning on: * 11/09/2022                                                                                                    |                |
|          | Client Profile                         | Case Manager:* Lori Wood Q                                                                                                    |                |
|          | >  Common Client Assessments           | Enrollment:* 11/07/2022 - My Fake Organization CoC RRH (RRH-R8) V                                                                                                    |                |
|          | > 🗅 Other Assessments                  | Status: * SEECT ** Y Fake Organization CoC RRH (RRH-RB)                                                                                                    |                |
|          | > Client Enrollment and Client         |                                                                                                    |                |
|          | Services                               |                                                                                                    |                |
|          |                                        |                                                                                                    |                |
|          |                                        |                                                                                                    |                |
|          |                                        |                                                                                                    |                |
|          |                                        |                                                                                                    |                |
|          |                                        |                                                                                                    |                |
|          |                                        |                                                                                                    |                |
|          |                                        |                                                                                                    |                |
|          |                                        |                                                                                                    |                |
|          |                                        |                                                                                                    |                |
|          |                                        |                                                                                                    |                |
|          |                                        |                                                                                                    |                |
|          |                                        |                                                                                                    |                |
|          |                                        |                                                                                                    |                |
|          |                                        |                                                                                                    |                |
| 0        |                                        |                                                                                                    | Save Cancel    |

Click on the **"Enrollment"** dropdown and choose the enrollment for the Case Manager assignment.

Make sure the **"Status"** box displays **"Active"** then click **"Save"** in the bottom right corner.

| )ř | Q Search                                                                                                    | Clients / Client Dushboard / Case Manager Assignments / ClientTrack Form                                                                                                    | DB   | Q 🛱    |
|----|----------------------------------------------------------------------------------------------------|----------------------------------------------------------------------------------------------------|------|--------|
| *  | Client Dashboard     G Find Client     To Intake     O OUID 10 Intake                                                                                                 | Luke Skywalker Social Security Number Client ID 1048334 A III 1048334 C IIII 1048334 A IIIIIIIIIIIIIIIIIIIIIIIIIIIIIIIIII                                                                    |      | <      |
| ☆  | COVID-19 Initiate  COVID-19 Vaccine Intake  CovID-19 Vaccine Intake  Common Client Assessments  Other Assessments  Control Client Enrollment and Client  Covid Client | Assignment beginning on: * 11/09/2022 🛱 and Ending on MM/DD/YYYY 🛱<br>Case Manager.* Lori Wood Q<br>Enrollment: * 11/07/2022 - My Fake Organization CoC RRH (RRH-R8) v<br>Status: * Active v |      |        |
|    | Services                                                                                                    |                                                                                                    |      |        |
|    |                                                                                                    |                                                                                                    |      |        |
| Ø  |                                                                                                    |                                                                                                    | Save | Cancel |

The Case Manager assignment has now been changed.

| )ř      | Q Search                                                                                                    | Clients / Client                                                                                                    | Dashboard / ClientTrack Form                                         |              |          |            |                                       | DB 🕂 🛱                        |  |  |  |
|---------|----------------------------------------------------------------------------------------------------|----------------------------------------------------------------------------------------------------|----------------------------------------------------------------------|--------------|----------|------------|---------------------------------------|-------------------------------|--|--|--|
| *<br>** | Q Find Client  Coordinated Entry Intake  COVID-19 Intake                                                                                                    | Luke Skywalker<br>1/1/2000<br>Case Manage                                                                                                    | <sup>123-00-0000</sup> <sup>ClientID</sup><br>10483<br>r Assignments | 34 🌣 🛱       | 0        |            |                                       | < <del>0</del>                |  |  |  |
| ☆       | COVID-19 Vaccine Intake  COVID-19 Vaccine Intake  COVID-19 Vaccine Intake  Covid Client  Covid Client  Covid Clie | Intake The Client's history of assigned Case Managers displays below. To view or edit a Case Manager assignment, click the Edit next to the record. To add a new Case Manager assignment, click the Add Case Assignment. To print a list of the Client's history of assigned case managers, click Case Manager Report. |                                                                      |              |          |            |                                       |                               |  |  |  |
|         | Client CE Consent Forms Case Notes                                                                                                    |                                                                                                    | Case Manager                                                         | Begin Date ↓ | Status   | End Date   | Enrollment                            | All Associated<br>Enrollments |  |  |  |
|         | Assessments      Assessments                                                                                                    | ď                                                                                                    | Lori Wood                                                            | 11/09/2022   | Active   |            | My Fake Organization CoC RRH (RRH-R8) |                               |  |  |  |
|         | Services     Enrollments                                                                                                    | Ľ                                                                                                    | David Boltz                                                          | 11/07/2022   | Inactive | 11/08/2022 | My Fake Organization CoC RRH (RRH-R8) | ٢                             |  |  |  |
|         | <ul> <li>➤ Family Members</li> <li>1□ Paused Workflows</li> </ul>                                                                                                    |                                                                                                    |                                                                      |              |          |            |                                       |                               |  |  |  |

Please email the <u>HMISHelpDesk@ihcda.IN.gov</u> for HMIS system questions or the <u>DVHelpDesk@ihcda.IN.gov</u> for DV ClientTrack questions.